## 記録帳を指定した条件で並べ替えるには?

記録帳は、2通りの方法で、条件を指定しておつきあい情報を並べ替えることができます。 操作手順につきましては、下記をご覧ください。

- 1. 設定してある並べ替え条件を使う
- 2. 自由に並べ替える

## 設定してある並べ替え条件を使う

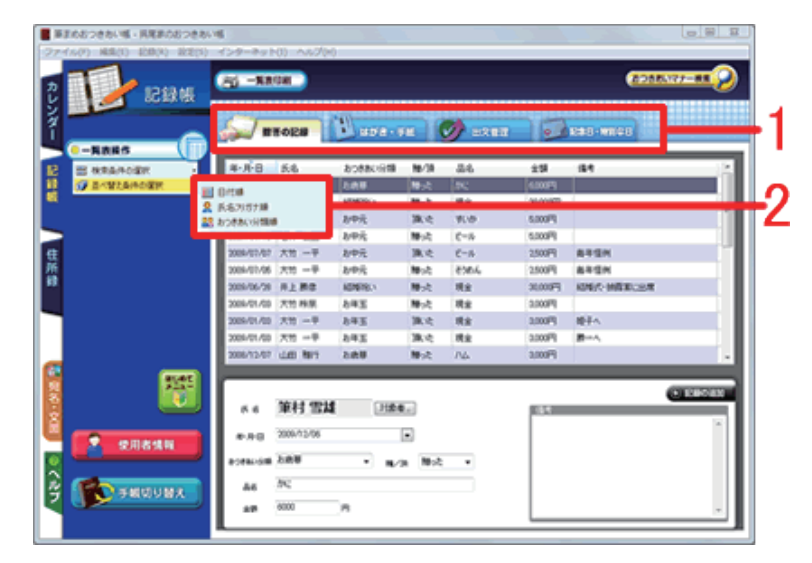

- ガイドメニューの [記録帳] タブをクリックして、[記録帳] 画面を表示します。
  並べ替えたいおつきあい記録のタブをクリックします (1)。
  - ガイドメニューの [一覧表操作] にある [並べ替え条件の選択] をクリックして 表示されるリストから、好みの並べ替え 項目をクリックします (2)。

以上の操作で、おつきあい情報を選択した条件で並べ替えることができます。

## 2 自由に並べ替える

|               | ₹29-8010 00780<br><b>35 -88</b> 08 |                 |       |        |         |            |           |
|---------------|------------------------------------|-----------------|-------|--------|---------|------------|-----------|
|               | Selen Sel                          | I. and a        |       | 📝 exer | 100     | 1280-WILCO |           |
| B REALORN .   | 单-月-日 长名                           | おつきまたの間         | M6/38 | 24     | 10      | 12.9       |           |
| A BARDANORN . | 2009/07/53 石井 俊三                   | 3.4%            | 派之    | Art9-  | 5,00075 |            |           |
|               | 2009/02/12 68 0812                 | お中元             | 静かれ   | 6-14   | 5.000F3 |            |           |
|               | 2009/07/07 大田 一平                   | 20中元            | 派令    | C-8-   | 2,500Fi | 845M       |           |
|               | 2009/07/05 大竹 一平                   | 8中花             | 教会    | 850A   | 2,500F3 | 前年信何       |           |
|               | 2009/06/28 向上勝度                    | ADMIN.1         | かえ    | 現金     | 70000FF | 相關於-國際第二世界 |           |
|               | 2009/01/00 大性時期                    | 8年31            | 10-12 | 現金     | 2,000   |            |           |
|               | 2009/01/00 大竹 一干                   | 2年玉             | 派官    | 10     | 3.000F3 | 操子へ        |           |
|               | 2009/01/00 大竹 一平                   | 8年31            | 後ぐ    | 現金     | 3.000F9 | 第一八        |           |
|               | 200/12/07 448 1017                 | と清草             | Mrd:  | nia.   | 3,000F3 |            |           |
|               | 2006/12/07 茶種 文秀                   | と肉芽             | 勝いた   | 6-4    | 3.000F3 |            |           |
|               | 2006/12/07 石井 住工                   | 2.018           | 852   | T:NDI  | 5,000FR |            |           |
| (1147)        |                                    |                 |       |        |         |            |           |
| 255           |                                    |                 |       |        |         | 0          | CINCLES . |
|               | 5.6                                | 71条电            |       |        | 183     | _          |           |
|               |                                    |                 |       |        |         |            |           |
| 2 1211121416  | ****                               |                 |       |        |         |            |           |
|               | accession.                         | * 3cH R/H * BAR |       |        |         |            |           |
|               |                                    |                 |       |        |         |            |           |
| C 580983      |                                    |                 |       |        |         |            |           |
|               | 48 7                               |                 |       |        |         |            |           |

2 並べ替えたいおつきあい記録のタブをク リックします(1)。 項目名をクリックすると、その項目を基 準として、昇順または降順にデータが並 べ替えられます(2)。

以上の操作で、おつきあい情報を自由に並べ替えることができます。